## QuikPazte

## The few needed words (the quick manual) Remember to donate if you like it!

Written By: Totte Alm - Code 66 totte@code66.se

When you start QuikPazte, this is the window you get. As you can see, you have no HotKeys configured yet. To add a HotKey, click on the [+]-button below the list.

| 00        | Qu               | ikPazte                  |
|-----------|------------------|--------------------------|
| Trigger   | Text             |                          |
|           |                  |                          |
|           |                  |                          |
|           |                  |                          |
|           |                  |                          |
|           |                  |                          |
|           |                  |                          |
|           |                  |                          |
|           |                  |                          |
|           |                  |                          |
|           |                  |                          |
|           |                  |                          |
| + - 0 Hot | tkeys, 0 active. | Activate on launch Start |
|           |                  |                          |

Then you clink on the [+]-button, this sheet will show up. To the left is a list of available function key HotKeys (F1-F9) each with three different modifier.

| Trigger:   | Text:     |             |
|------------|-----------|-------------|
| CMD OPT F1 |           |             |
|            | Activated | Cancel Save |

Now we type something in the text field, (the typo is intentional, to prove that this example in the manual is real).

| Trigger:                                                 | Text:                        |             |
|----------------------------------------------------------|------------------------------|-------------|
| CMD OPT F1<br>CMD SHIFT F1<br>OPT SHIFT F1               | This is my first qiuckpaste! |             |
| CMD OPT F2<br>CMD SHIFT F2<br>OPT SHIFT F2<br>CMD OPT F3 |                              |             |
| CMD SHIFT F3<br>OPT SHIFT F3<br>CMD OPT F4               |                              |             |
| CMD SHIFT F4                                             | ▼ Activated                  | Cancel Save |

We save the key after we have selected a trigger in the list on the left side. The sheet now closes, and we can see that we have our first HotKey in the list.

| xt<br>is is my first qiuckpaste | 21    |                 |            |
|---------------------------------|-------|-----------------|------------|
|                                 | •     |                 |            |
|                                 |       |                 |            |
|                                 |       |                 |            |
|                                 |       |                 |            |
|                                 |       |                 |            |
|                                 |       |                 |            |
|                                 |       |                 |            |
|                                 |       |                 |            |
|                                 |       |                 |            |
|                                 |       |                 |            |
| tive.                           |       | Activate on lau | unch Start |
|                                 | tive. | tive.           | tive.      |

We now need to activate QuikPazte, make it respond to any pressed HotKeys. We do that by clicking on the [**Start**]-button, which now change caption to [**Stop**].

| 00           | Qui                        | kPazte                  |
|--------------|----------------------------|-------------------------|
| Trigger      | Text                       |                         |
| OPT SHIFT F2 | This is my first qiuckpast | e!                      |
|              |                            |                         |
|              |                            |                         |
|              |                            |                         |
|              |                            |                         |
|              |                            |                         |
|              |                            |                         |
|              |                            |                         |
|              |                            |                         |
|              |                            |                         |
|              |                            |                         |
|              |                            |                         |
|              |                            |                         |
| + - 1 Hotk   | eys, 1 active.             | Activate on launch Stop |
|              |                            |                         |
|              |                            |                         |

Now we start **TextEdit**, or any other application that can take a text pasting, like the **Terminal** (if we had entered some smart command line scripts as text).

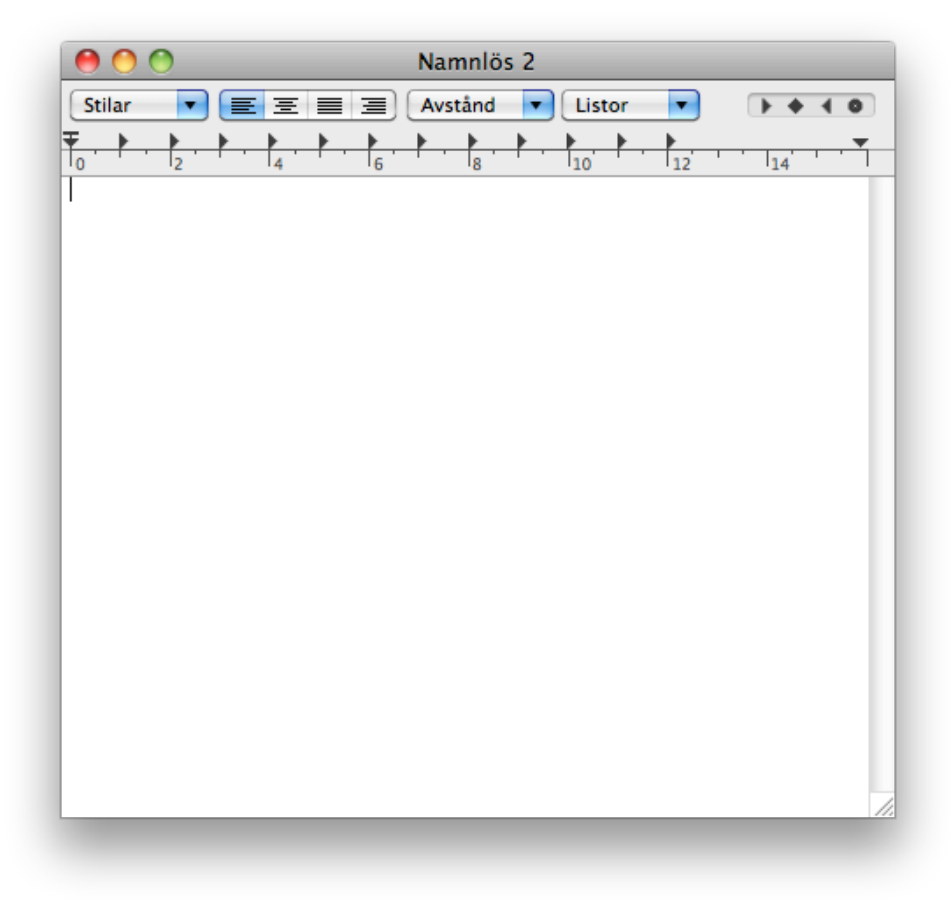

A short note, QuikPazte can also be activated via the **File** menu and the **Active** command.

| Show Windo | w ೫O |
|------------|------|
| ✓ Active   | ٦жА  |
| Close      | жW   |

It's now time to test this. We have the cursor in the TextEdit window and press out HoyKey combination, in our case [**Option**]+[**Shirt**]+[**F2**], then **release** it, and look, the text we typed is now in TextEdit, and the spellchecker tells us we spelled it wrong too. Remember that the HotKey is triggered when you **release** the keys, not when you press them.

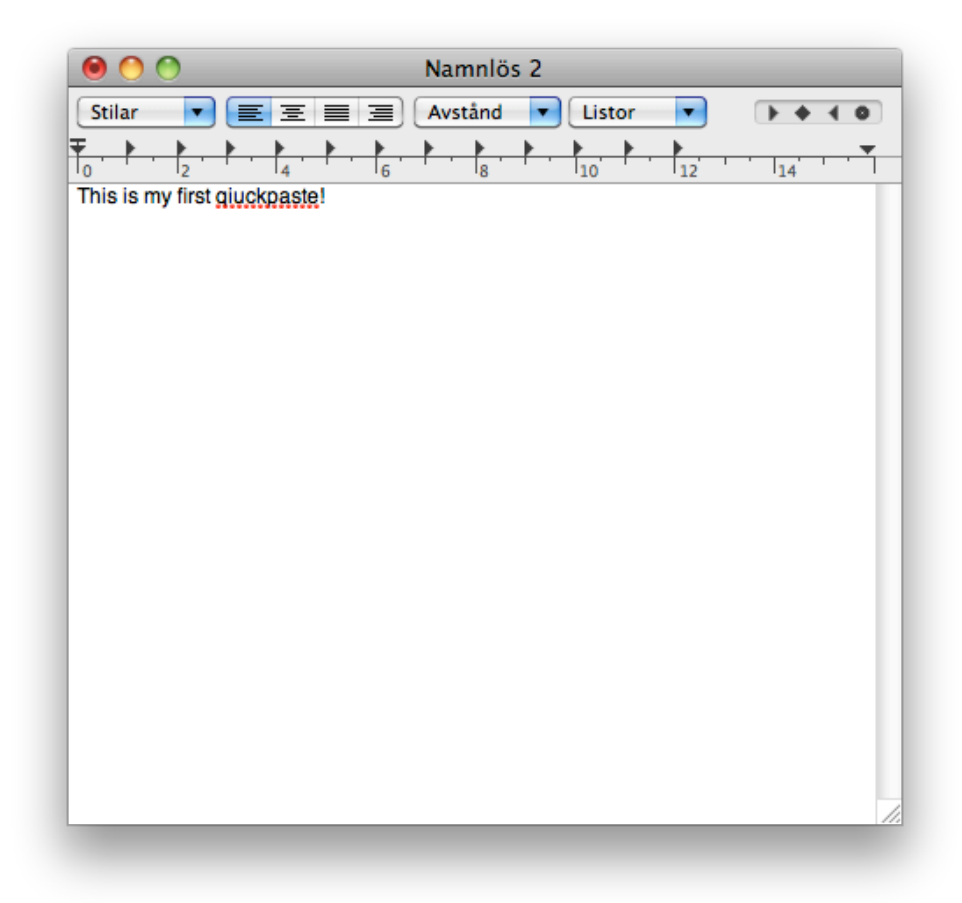

That's all folks!